#### Erste Schritte: Ein Standort, ohne Sicherheitsdatenblätter zum Importieren

In diesem Artikel zeigen wir Ihnen, wie Sie SDS Manager nutzen können, um Ihre Bibliothek von Sicherheitsdatenblättern zu verwalten. Wir behandeln die folgenden Bereiche:

Schritt 1: Fügen Sie Sicherheitsdatenblätter zu Ihrer Sicherheitsdatenblatt-Bibliothek hinzu, indem Sie in unserer Datenbank mit über 13 Millionen Sicherheitsdatenblättern suchen.

Schritt 2: Erstellen Sie ein QR-Code-Poster, um Ihren Mitarbeitern den Zugriff auf bestimmte Standorte in der Sicherheitsdatenblatt-Bibliothek zu ermöglichen

Schritt 3: Laden Sie Ihre Mitarbeiter zur Nutzung von SDS Manager ein (Optional)

Schritt 4: Überprüfen Sie Sicherheitsdatenblätter, die eingeschränkte Chemikalien enthalten, und ersetzen Sie diese bei Bedarf **(Optional)** 

Schritt 5: Erstellen Sie Etiketten für Sekundärbehälter für gefährliche Chemikalien (Optional)

Schritt 6: Drucken Sie Sicherheitsdatenblatt-Ordner aus, falls Sie gedruckte Kopien bevorzugen **(Optional)** 

Schritt 7: Halten Sie Ihre Sicherheitsdatenblatt-Bibliothek mit neuen Revisionen auf dem neuesten Stand

# Schritt 1: Fügen Sie Sicherheitsdatenblätter zu Ihrer Sicherheitsdatenblatt-Bibliothek hinzu, indem Sie in unserer Datenbank mit über 13 Millionen Sicherheitsdatenblättern suchen

Sie können Ihre Sicherheitsdatenblätter im Bereich "Sicherheitsdatenblatt-Bibliothek verwalten" verwalten

Klicken Sie hier, um <u>SDS Manager zu öffnen und Ihre Sicherheitsdatenblatt-Bibliothek zu verwalten</u> (Login erforderlich)

| 1 Dashboard                  |                                                    | See our guide on how to perform maintenance and management of your SDS library |           |             |                   |
|------------------------------|----------------------------------------------------|--------------------------------------------------------------------------------|-----------|-------------|-------------------|
| All my SDSs                  | SDS Library for Test Nam Dau > JK409               |                                                                                |           |             |                   |
|                              | Filter by Product name, Supplier, CAS# or UFI# 🐻 🔍 |                                                                                | Hazard Re | vision Risk | Personalized view |
| 🦯 Manage SDS Library 🗸 🗸     |                                                    |                                                                                |           |             |                   |
| o jk409 (0)                  |                                                    | + Add Safety Data Sheet                                                        |           |             |                   |
| ✓ Test Nam Dau (6) + ♥       |                                                    |                                                                                |           |             |                   |
| O Factory 4 (0)              |                                                    |                                                                                |           |             |                   |
| O Hai Nam (0)                |                                                    |                                                                                |           |             |                   |
| > Test 31 (13)               |                                                    |                                                                                |           |             |                   |
| Add location                 |                                                    |                                                                                |           |             |                   |
| 🚯 Import status              |                                                    |                                                                                |           |             |                   |
| 😥 <sup>19</sup> SDS requests |                                                    |                                                                                |           |             |                   |
| Archive                      |                                                    |                                                                                |           |             |                   |

Um ein Sicherheitsdatenblatt für ein Produkt hinzuzufügen, suchen Sie einfach den Produktnamen, bewegen Sie den Mauszeiger über das (+)-Symbol und wählen Sie "Sicherheitsdatenblatt zu IHREM STANDORT hinzufügen".

| Add substance to JK409<br>Gearch for Safety Data Sheet in our database of 13Million+ Safety Data Sheets. |                        |              |                               |               |                        |                |            |         |  |  |
|----------------------------------------------------------------------------------------------------|------------------------|--------------|-------------------------------|---------------|------------------------|----------------|------------|---------|--|--|
| Language<br>All<br>Exact match search r                                                                  | Region<br>All results: | •            | Minimum Revision Year<br>2023 | Search or     | nly among SDS in use b | y Test Nam Dau |            |         |  |  |
| Name                                                                                                    |                        | Product code | Supplier                      | Revision date | Regulation area        | Language       |            | Actions |  |  |
| Add Zink-Alu Spr                                                                                         | av<br>ray to JK409     |              | I_IQUI MOLY GmbH              | 2023-11-02    | EU                     | German         |            | □ 2 < < |  |  |
| Add to other local                                                                                       | tions                  |              | MIPA SE                       | 2023-03-03    | EU                     | English        | <b>(</b> ) | 🕮 🗹 🗞 < |  |  |

Wenn Sie dasselbe Sicherheitsdatenblatt in einem einzigen Vorgang zu mehreren Standorten hinzufügen möchten, wählen Sie "Sicherheitsdatenblatt zu anderen Standorten hinzufügen".

Seite 2 / 14 © 2025 SDS Manager <eb@aston.no> | 2025-08-21 17:31

| Add substance to JK409                                   |                                      |                               |                        |                |    |       |        |          |   |
|----------------------------------------------------------|--------------------------------------|-------------------------------|------------------------|----------------|----|-------|--------|----------|---|
| Zink-Alu Spray                                           | se of 13Million+ Safety Data Sheets. |                               |                        |                | Q  | -0    | dvance | d searcl | 1 |
| Language Region<br>All<br>Exact match search results:    | Minimum Revision Year  2023          | <ul> <li>Search or</li> </ul> | nly among SDS in use b | y Test Nam Dau |    |       |        |          |   |
| Name Produ                                               | ict code Supplier                    | Revision date                 | Regulation area        | Language       |    | Actio | าร     |          |   |
| Zink-Alu Spray                                           | LIQUI MOLY GmbH                      | 2023-11-02                    | EU                     | German         |    |       | 2 🗞    | <        |   |
| Mina Zink-Alu-Sprav     Add Mipa Zink-Alu-Spray to JK409 | MIPA SE                              | 2023-03-03                    | EU                     | English        | () | 0     | 2 🗞    | <        |   |
| Add to other locations                                   | ur search on Google                  | ot finding what you are       | looking (j             |                |    |       |        |          |   |
|                                                          | Add sub                              | stance to loc                 | ations                 |                |    |       |        |          | × |
| Q Search Location                                        |                                      |                               |                        |                |    |       |        |          | Ð |
| 🔲 JK409                                                  |                                      |                               |                        |                |    |       |        |          |   |
| 🗸 🔲 Test Nam Dau                                         |                                      |                               |                        |                |    |       |        |          |   |
| Factory 4                                                |                                      |                               |                        |                |    |       |        |          |   |
| 🗹 Nam                                                    |                                      |                               |                        |                |    |       |        |          |   |
| > 🔽 Test 31                                              |                                      |                               |                        |                |    |       |        |          |   |
|                                                          |                                      |                               |                        |                |    |       |        |          |   |
|                                                          |                                      |                               |                        |                |    |       |        |          |   |
|                                                          |                                      |                               |                        |                |    |       |        |          |   |
|                                                          |                                      |                               |                        |                |    |       |        |          |   |
| 3 selected locations ×                                   |                                      |                               |                        |                |    |       |        |          |   |
|                                                          |                                      | Add                           |                        |                |    |       |        |          |   |

# Schritt 2: Erstellen Sie ein QR-Code-Poster, um Ihren Mitarbeitern den Zugriff auf bestimmte Standorte in der Sicherheitsdatenblatt-Bibliothek zu ermöglichen

Mitarbeiter können über QR-Codes schreibgeschützten Zugriff auf einige Sicherheitsdatenblätter erhalten.

Um einen QR-Code-Login zu erstellen, führen Sie die folgenden Schritte aus: (1) Klicken Sie hier, um die <u>SDS Manager Benutzerverwaltung zu öffnen (Login erforderlich)</u>

(2) Klicken Sie auf "QR-Login-Benutzer hinzufügen" und benennen Sie den Benutzer. Wenn der QR-Code Zugriff auf alle Sicherheitsdatenblätter in Ihrem Konto erhalten soll, wählen Sie "Zugriff auf alle Seite 3 / 14

#### © 2025 SDS Manager <eb@aston.no> | 2025-08-21 17:31

Sicherheitsdatenblätter". Wenn der QR-Code nur Zugriff auf Sicherheitsdatenblätter an bestimmten Standorten gewähren soll, wählen Sie "Angepasster Zugriff" und klicken Sie dann (3) auf "Erstellen".

Wenn Sie "Angepasster Zugriff" ausgewählt haben, wählen Sie die Standorte (4) aus, auf die der QR-Code Zugriff gewähren soll, und klicken Sie dann (5) auf "Speichern". Mitarbeiter, die sich über den QR-Code-Login anmelden, haben nun schreibgeschützten Zugriff auf die Sicherheitsdatenblätter an den ausgewählten Standorten.

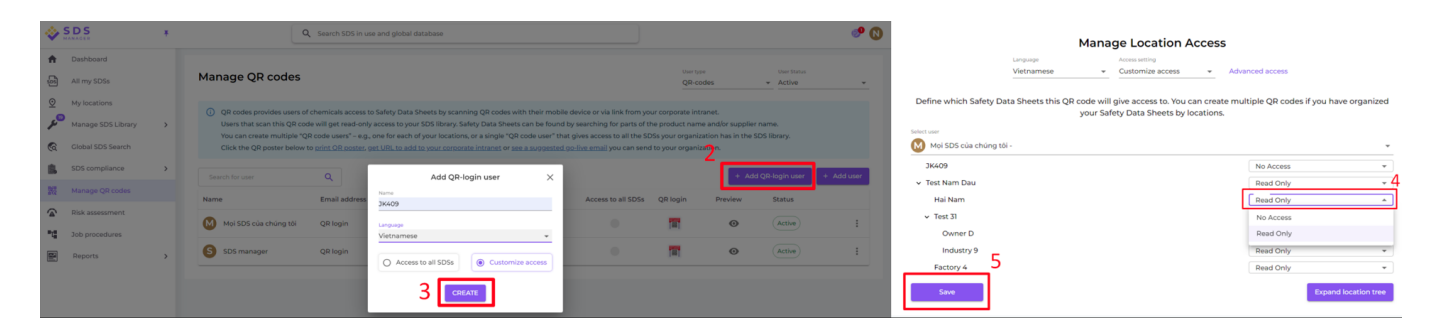

Wenn der QR-Code-Benutzer erstellt ist, können Sie den QR-Code anzeigen, indem Sie (1) auf das QR-Code-Bild klicken.

| Name    | Email address | Role  | Language   | Access to all SDSs | QR login | Preview | Status |  |
|---------|---------------|-------|------------|--------------------|----------|---------|--------|--|
| J JK409 | QR login      | Staff | Vietnamese | ٠                  | 1 🖬      | $\odot$ | Active |  |

Die Schaltfläche (1) "Sicherheitsdatenblatt-Bibliothek für diesen Code anzeigen" zeigt Ihnen, wie viele Sicherheitsdatenblätter dieser Standort enthält

Die Schaltfläche (2) "QR-Code für den Login drucken" erstellt ein Poster mit dem QR-Code.

Wenn Sie den Zugriff auf Ihre Sicherheitsdatenblatt-Bibliothek von Ihrem Intranet aus ermöglichen möchten, können Sie einfach (3) einen QR-Code-Benutzer erstellen, den QR-Code scannen und den Link kopieren und zu Ihrem Intranet hinzufügen.

Die Schaltfläche (4) "Zugriffslink an Ihr Team per E-Mail senden" ermöglicht Ihnen das Teilen des Zugriffs per E-Mail.

Sie können den QR-Code deaktivieren, indem Sie auf die Schaltfläche (5) "QR-Code-Login deaktivieren" klicken. Durch erneutes Anklicken dieser Schaltfläche wird er wieder aktiviert.

Sie können auf das Bild klicken oder den unten stehenden QR-Code mit Ihrem Mobiltelefon scannen, um zu sehen, wie dies für Ihre Mitarbeiter aussieht.

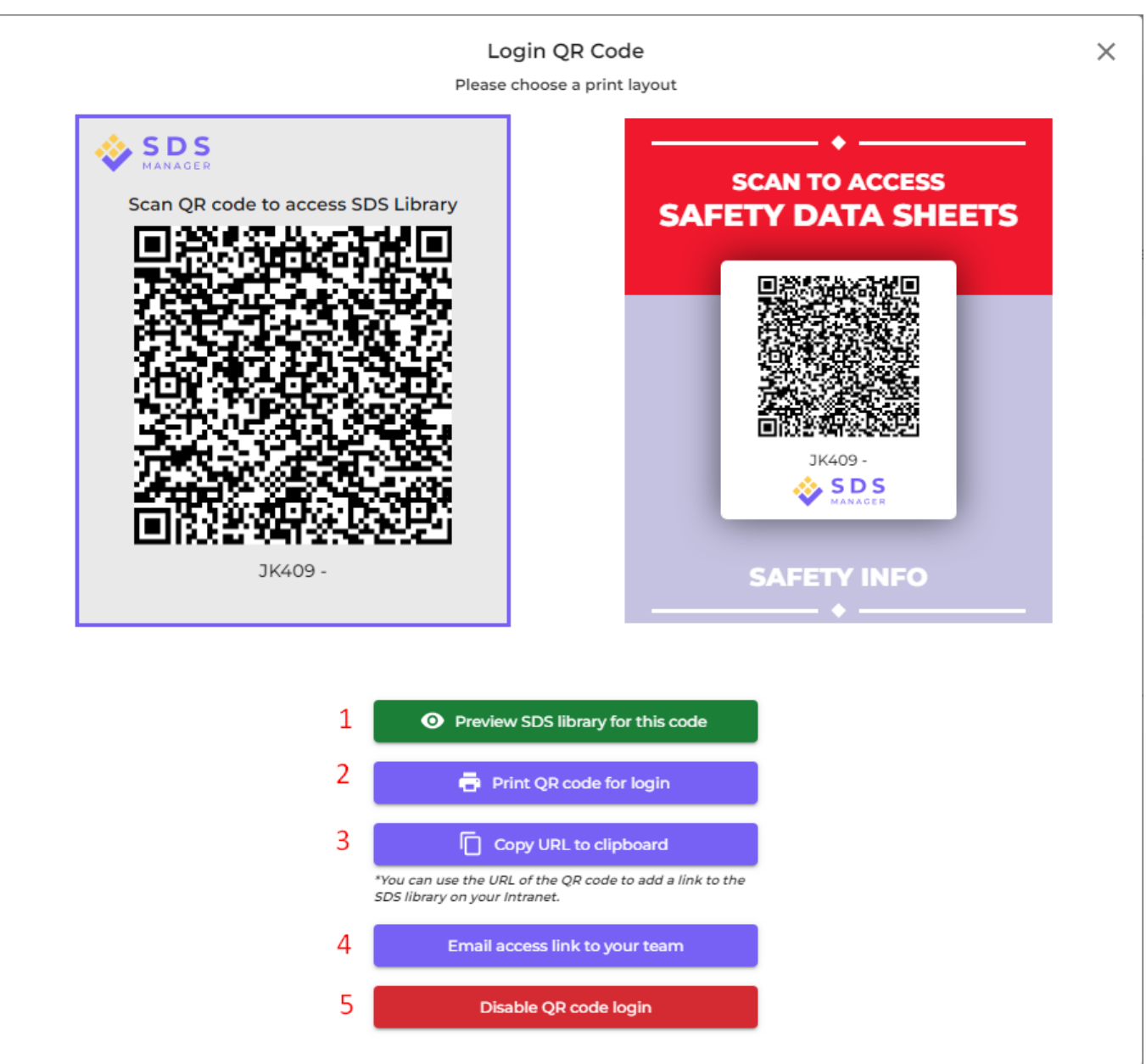

Wenn der Link Zugriff auf alle Sicherheitsdatenblätter in Ihrer Organisation gewähren soll, muss der QR-Code-Benutzer Zugriff auf alle Standorte erhalten.

Sie können mehrere "QR-Code-Benutzer" erstellen – z. B. einen für jeden Ihrer Standorte oder einen "QR-Code-Benutzer", der Zugriff auf alle Sicherheitsdatenblätter hat, die Ihre Organisation in der Sicherheitsdatenblatt-Bibliothek besitzt.

#### Schritt 3: Laden Sie Ihre Mitarbeiter zur Nutzung von SDS Manager ein

Mit SDS Manager können Sie eine unbegrenzte Anzahl von Benutzern hinzufügen. Wir empfehlen, Benutzerkonten nur für Mitarbeiter zu erstellen, die die Sicherheitsdatenblatt-Bibliothek verwalten werden.

Klicken Sie hier, um SDS Manager zu öffnen und Mitarbeiter einzuladen (Login erforderlich)

#### © 2025 SDS Manager <eb@aston.no> | 2025-08-21 17:31

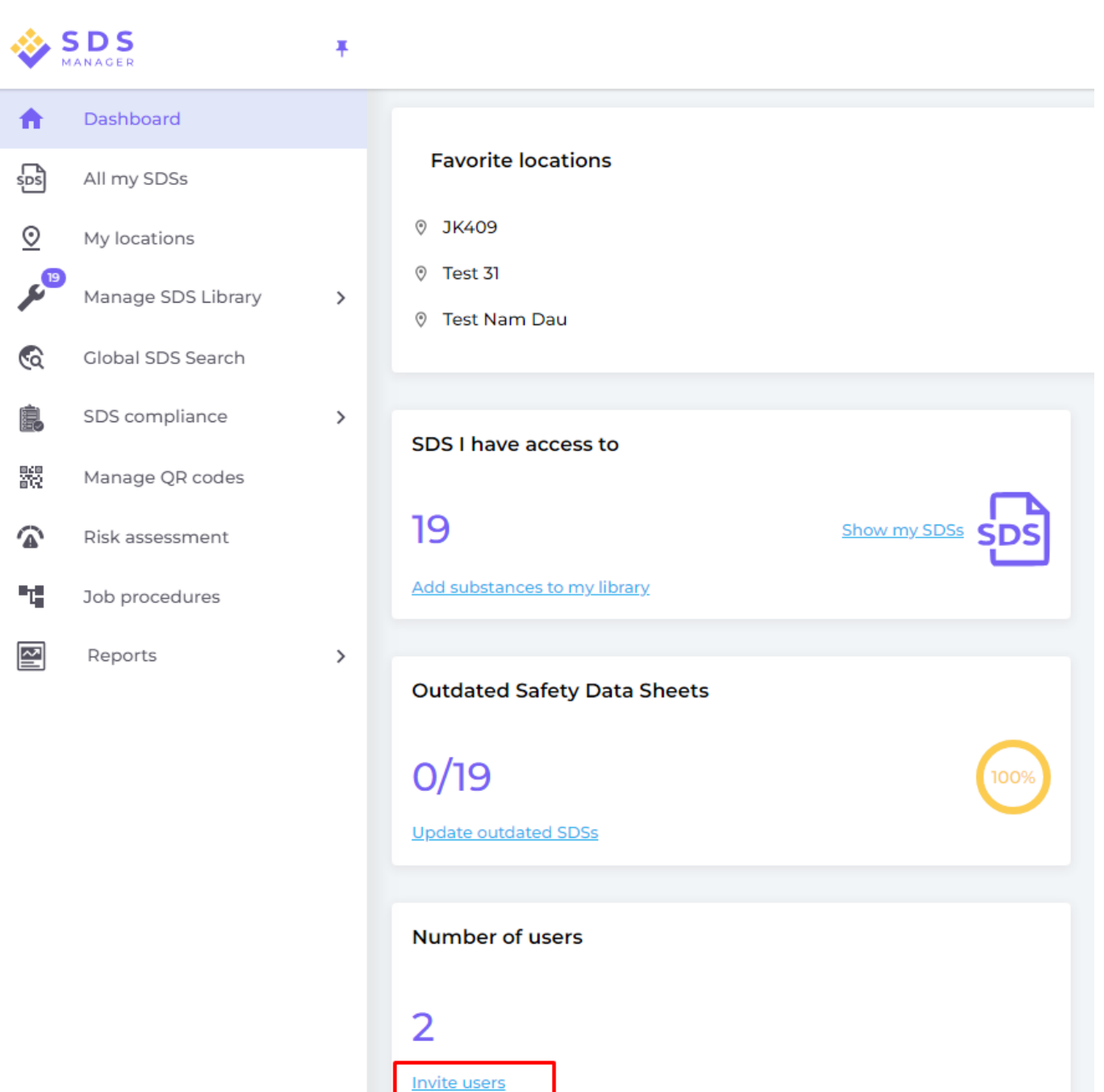

Eingeladene Benutzer können eine Admin-Rolle, Mitarbeiter- oder Keine-Zugriffs-Rolle haben.

Sie haben die Flexibilität, den Zugriffstyp auf Standortebene festzulegen. Ein Benutzer kann an einem Standort die Admin-Rolle und an anderen Standorten nur Lesezugriff haben.

Um Sicherheitsdatenblätter in Ihrer Bibliothek verwalten zu können, benötigt der Benutzer eine Admin-Rolle

| Invite colleague   |                    |  |  |  |  |  |  |
|--------------------|--------------------|--|--|--|--|--|--|
| Full name*         | Email address*     |  |  |  |  |  |  |
| Phone              |                    |  |  |  |  |  |  |
| Role ⑦             |                    |  |  |  |  |  |  |
|                    | -                  |  |  |  |  |  |  |
| Access to all SDSs | O Customize access |  |  |  |  |  |  |
|                    |                    |  |  |  |  |  |  |
| SEND IN            | VITATION           |  |  |  |  |  |  |

# Schritt 4: Überprüfen Sie Sicherheitsdatenblätter, die eingeschränkte Chemikalien enthalten, und ersetzen Sie diese bei Bedarf

SDS Manager bietet eine Übersicht über alle Chemikalien, die in Beschränkungslisten wie ZDHC, California Proposition 65, REACH und mehr aufgeführt sind.

Die Stoffe in diesen Listen sind entweder mit einer EC- oder CAS-Nummer identifiziert.

SDS Manager extrahiert die CAS- und EC-Nummern aus Abschnitt 3 des von Ihnen verwendeten Sicherheitsdatenblatts und überprüft, ob diese Nummern in einer der Beschränkungslisten vorhanden sind.

Seite 8 / 14

#### © 2025 SDS Manager <eb@aston.no> | 2025-08-21 17:31

In SDS Manager können Sie alle Sicherheitsdatenblätter auflisten, die eingeschränkte Komponenten enthalten.

Klicken Sie hier, um <u>SDS Manager zu öffnen und zu sehen, welche Sicherheitsdatenblätter in Ihrer</u> Bibliothek gefährliche Chemikalien enthalten (Login erforderlich)

Unten sehen Sie ein Beispiel dafür, wie wir Produkte mit Komponenten auf der Beschränkungsliste auflisten:

| 💸 »                 |                                      |                                              |                    |            | Q Se       | arch SDS in use an   | d global datab | base                                                             |                                                  |                                                             |                                    | ୍ର 🔊                   |
|---------------------|--------------------------------------|----------------------------------------------|--------------------|------------|------------|----------------------|----------------|------------------------------------------------------------------|--------------------------------------------------|-------------------------------------------------------------|------------------------------------|------------------------|
| <b>↑</b><br>        | Hazardous<br>SDS with com            | substances<br>ponents listed                 | 5<br>I on restric  | ted substa | ance lists | DS status            | Appro          | wal Status                                                       | Locations                                        | Risk assessment                                             |                                    | Export to XLSX         |
| <sup>ر</sup> م<br>ه | Product Name                         | Supplier Name                                | Revision           | GHS        | ÷ (        | Only list SDS in use | All Approval   | EC/CAS                                                           | Only list SDS on locations I have access to      | All     Concentration                                       |                                    |                        |
| <b>B</b>            | CRC Hardener for<br>Polyester Filler | CRC Industries                               | date<br>2017-09-11 | ۵ 🔅        | • 🚯 🚯      | Test Nam Dau         | Status         | <ul><li>94-36-0</li><li>117-81-7</li></ul>                       | Benzoyl peroxide     Dioctyl phthalate           | • N/A<br>• N/A                                              | GLAPS     GLAPS                    | Open                   |
| ```                 |                                      |                                              |                    |            |            |                      |                | Show more                                                        | Show more                                        | Show more                                                   | ZDHC Show more                     | Show details           |
|                     | CRC Hardener for<br>Polyester Filler | CRC Industries                               | 2023-03-10         | •••        | • •        | Test Nam Dau         |                | <ul> <li>94-36-0</li> <li>117-81-7</li> <li>Show more</li> </ul> | Benzoyl peroxide     Dioctyl phthalate Show more | <ul> <li>30-60</li> <li>30-60</li> <li>Show more</li> </ul> | GLAPS     GLAPS     ZDHC Show more | Create<br>Show details |
|                     | GAS-003                              | Nordic<br>Immunological<br>Laboratories B.V. | 2022-10-19         | (1)        | •          | Test 31              |                | • 50-00-0                                                        | Formaldehyde                                     | • N/A                                                       | ZDHC <u>GLAPS</u> <u>GADSL</u>     | Create<br>Show details |
|                     |                                      |                                              |                    |            |            |                      |                | Show more                                                        | Show more                                        | Show more                                                   | Show more                          |                        |

Die obige Liste ist eine Liste von Produkten, die Sie bewerten müssen.

Wenn Sie bestätigt haben, dass der Inhalt akzeptabel ist, können Sie das Sicherheitsdatenblatt als "Genehmigt" kennzeichnen

| Danger                                              |                          |                                                           | PDF                                                                                    |  |  |  |  |  |  |  |
|-----------------------------------------------------|--------------------------|-----------------------------------------------------------|----------------------------------------------------------------------------------------|--|--|--|--|--|--|--|
| CRC Hardener for Polyester Filler<br>CRC Industries |                          |                                                           |                                                                                        |  |  |  |  |  |  |  |
|                                                     |                          | •                                                         | Health risk rating:   S     Safety risk rating:   4     Environmental risk rating:   5 |  |  |  |  |  |  |  |
| No approval info                                    | Approve 🗸                | Show rows where SDS has no information                    | Review Data                                                                            |  |  |  |  |  |  |  |
| updated by: Nam Dau - 2024-09-27                    | Approve                  |                                                           |                                                                                        |  |  |  |  |  |  |  |
| Add information message                             | Mark Approval in process |                                                           |                                                                                        |  |  |  |  |  |  |  |
| General Information                                 | Mark Not allowed for use |                                                           |                                                                                        |  |  |  |  |  |  |  |
| Product name:                                       | CRC Hardener for Pol     | yester Filler                                             |                                                                                        |  |  |  |  |  |  |  |
| Identification on the label/Trade name:             | ORGANIC PEROXIDE         | TYPE E, SOLID                                             |                                                                                        |  |  |  |  |  |  |  |
| Product Synonyms:                                   | 7091 Hardener 25ml; 7    | 7093 Cream Hardener 75ml; 7094 Hardener 100ml; body fille | er putty hardener                                                                      |  |  |  |  |  |  |  |
| Revision date:                                      | 2023-03-10               |                                                           |                                                                                        |  |  |  |  |  |  |  |
| Printed date:                                       | 2023-03-29               |                                                           |                                                                                        |  |  |  |  |  |  |  |
| Date of Issue:                                      | 2023-03-10               |                                                           |                                                                                        |  |  |  |  |  |  |  |
| Version no.:                                        | 12.1                     |                                                           |                                                                                        |  |  |  |  |  |  |  |
| Icons in PDF:                                       | (1)                      | J 🜒 🕜 😌 🔶 🕸                                               |                                                                                        |  |  |  |  |  |  |  |
| Process the product is used:                        |                          |                                                           |                                                                                        |  |  |  |  |  |  |  |

#### Schritt 5: Erstellen Sie Etiketten für Sekundärbehälter für gefährliche Chemikalien

Über das Etikettensymbol können Sie Etiketten für Sekundärbehälter erstellen.

Klicken Sie hier, um <u>SDS Manager zu öffnen und Etiketten für Sekundärbehälter zu erstellen (Login</u> erforderlich)

| Product Name 个                                                                                                    | Supplier Name  | Signal word | Pictograms & Controls                                                                                                    | Substance hazard Actions<br>H S E   |
|----------------------------------------------------------------------------------------------------|----------------|-------------|----------------------------------------------------------------------------------------------------|-------------------------------------|
| CRC Hardener for Polyester Filler<br>7091 Hardener 25ml; 7093 Cream Hardener 75ml; 7094 Hardener 100ml;<br>body filler putty hardener | CRC Industries | Danger      | <ul> <li>♦ (1) (2) (2)</li> <li>(1) (2) (2) (2)</li> <li>(2) (2) (2)</li> <li>(3) (2) (2)</li> <li>(4) (2) (2)</li> <li>(5) (2) (2)</li> <li>(5) (2) (2)</li> <li>(6) (2) (2)</li> <li>(7) (2) (2)</li> <li>(7) (2) (2)<td>H5 S4 E5 🗷 🕑 🖻 &lt; :<br/>Print Label 🖥</td></li></ul> | H5 S4 E5 🗷 🕑 🖻 < :<br>Print Label 🖥 |

Das Etikett enthält QR-Codes zum Anzeigen des eigentlichen Sicherheitsdatenblatts und zur Verfolgung von Chemikaliennutzung und -entsorgung.

Symbole aus dem Sicherheitsdatenblatt, Gefahrenhinweise und Vorsorgehinweise werden ebenfalls auf dem Etikett angezeigt.

© 2025 SDS Manager <eb@aston.no> | 2025-08-21 17:31

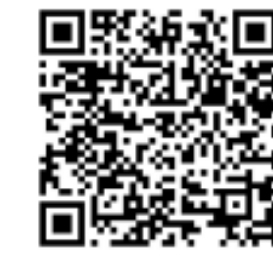

View PDF

Track Usage

#### Hazard Statements

Signal Word: Danger

H242: Heating may cause a fire;

CRC Hardener for

Polyester Filler Company Name: CRC Industries

H317: May cause an allergic skin reaction;

H319: Causes serious eye irritation;

H360: May damage fertility or the unborn child (state specific effect if known)(state route of exposure if it is conclusively proven that no other routes of exposure cause the hazard);

H373: May cause damage to organs ( state all organs affected, if known) through prolonged or repeated exposure (state route of exposure if it is conclusively proven that no other routes of exposure cause the hazard);

H410: Very toxic to aquatic life with long lasting effects

#### Precautionary Statements

P201: Obtain special instructions before use.;
P210: Keep away from heat, hot surfaces, sparks, open flames and other ignition sources. No smoking.;
P234: Keep only in original packaging.;
P235: Keep cool.;
P302+P352: IF ON SKIN: Wash with plenty of water/...;
P305+P351+P338: IF IN EYES: Rinse cautiously with water for several minutes. Remove contact lenses, if present and easy to do. Continue rinsing.;
P308+P313: IF exposed or concerned: Get medical advice/ attention.;
P308+P318: In case of fire: Use ... to extinguish.;
P403: Store in a well-ventilated place.;
P405: Store locked up.;
P410: Protect from sunlight.;
P411: Store at temperatures not exceeding ...°C/...°F.;
P501: Dispose of contents/container to ...

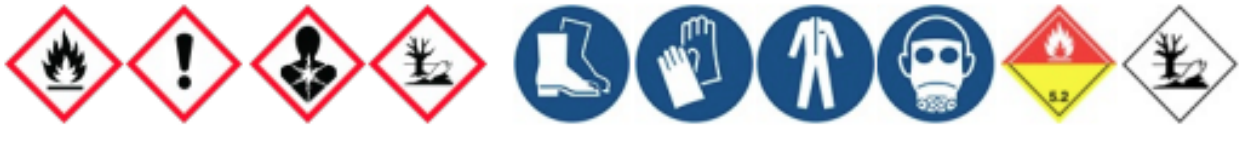

## Schritt 6: Drucken Sie Sicherheitsdatenblatt-Ordner aus, falls Sie gedruckte Kopien bevorzugen (Optional)

Für jeden Standort in Ihrer Sicherheitsdatenblatt-Bibliothek finden Sie eine Schaltfläche "Ordner drucken", die eine PDF-Datei erstellt, die alle an diesem Standort gespeicherten Sicherheitsdatenblätter enthält. Auf der ersten Seite des Sicherheitsdatenblatt-Ordners wird ein Inhaltsverzeichnis aller Sicherheitsdatenblätter im Ordner angezeigt.

Klicken Sie hier, um <u>SDS Manager zu öffnen und Sicherheitsdatenblatt-Ordner zu erstellen (Login</u> <u>erforderlich)</u>

Seite 11 / 14

© 2025 SDS Manager <eb@aston.no> | 2025-08-21 17:31

| <b>A</b><br>505 | Dashboard<br>All my SDSs                             |   | SDS Library for Test Nam Dau 🔰 Test Nam Dau 👻 🔳                                                                                        | <ul> <li>See our guide on how to perform maintenanc</li> <li>Include sub-locations</li> </ul> | e and management c | of your SDS library                                     |                                                                                                    |
|-----------------|------------------------------------------------------|---|----------------------------------------------------------------------------------------------------|-----------------------------------------------------------------------------------------------|--------------------|---------------------------------------------------------|----------------------------------------------------------------------------------------------------|
| ©<br>∕°         | My locations<br>Manage SDS Library<br>JK409 (0)      | ~ | Filter by Product name, Supplier, CAS# or UFI# 🜉 Q                                                                                     |                                                                                               | Signal word        | General Hazard<br>Pictograms & Controls Subst           | Rev Edit location settings<br>Manage QR code access<br>and Generate SDS Binder<br>S Export SDS information to Excel file |
| 0<br>0<br>>     | Test 31 (13)<br>Test Nam Dau (6)<br>Test Nam Dau (6) | * | CRC Hardener for Polyester Filler<br>7091 Hardener 35mit; 7093 Cram Hardener 75mit; 7094 Hardener 100mit<br>body filler putty hardener | CRC Industries                                                                                | Danger             | <ul> <li>♦ ♦ ♦ ♦</li> <li>● ♦ ♦</li> <li>● €</li> </ul> | Import SDS files S Move location to Archive Add new admin user                                                           |
| 0<br>0          | Add location<br>Import status<br>Archive             |   | CRC Hardener for Polyester Filler<br>7091 Hardener 25mi; 7093 Cream Hardener 75mi; 7094 Hardener 100mi;<br>body filler putty hardener  | CRC Industries                                                                                | Danger             | ۵ 🚯 🚯 н ا                                               | 54 E4 👜 🗹 🗞 👼 < :                                                                                                    |

Die PDF-Datei kann gedruckt werden, falls Sie gedruckte Kopien benötigen.

# Schritt 7: Halten Sie Ihre Sicherheitsdatenblatt-Bibliothek mit neuen Revisionen auf dem neuesten Stand

Neue Revisionen von Sicherheitsdatenblättern werden alle 1 bis 3 Jahre herausgegeben.

Neue Revisionen werden aufgrund neuer regulatorischer Anforderungen, Korrekturen oder neuer Erkenntnisse der Lieferanten herausgegeben. Anwender von Chemikalien sind verpflichtet, die neueste Version des Sicherheitsdatenblatts in ihrer Bibliothek zu haben.

SDS Manager durchsucht kontinuierlich Tausende von Lieferanten-Websites nach neuen Revisionen von Sicherheitsdatenblättern und fügt sie unserer Datenbank hinzu.

Wenn Sie SDS Manager verwenden, werden Sie benachrichtigt, wenn wir neue Versionen von Sicherheitsdatenblättern in Ihrer Bibliothek finden. In der Kopfzeile von SDS Manager sehen Sie das Benachrichtigungssymbol, das die Anzahl der veralteten Sicherheitsdatenblätter anzeigt, die Sie in Ihrer Bibliothek haben. Im folgenden Beispiel haben wir 7 veraltete Sicherheitsdatenblätter, die aktualisiert werden müssen.

|                       | S D S<br>MANAGER   | Ŧ | P 🖉 🕲                                                                                                    |
|-----------------------|--------------------|---|----------------------------------------------------------------------------------------------------|
| <b>n</b>              | Dashboard          |   | Welcome to SDS Manager! Open help center                                                                                                    |
| SDS                   | All my SDSs        |   |                                                                                                    |
| $\overline{\bigcirc}$ | My locations       |   | 3 ways to add Safety Data Sheets to your library (i)                                                                                                    |
| , e <sup>991</sup>    | Manage SDS Library | > | Q     Search our database to find<br>Safety Data Sheets     Import product list     Import product list     Shoot pictures of labels of your<br>chemicals |
| \$                    | Global SDS Search  |   | Add Safety Data Sheets by searching for your products in our database with 13Million+ SDSs                                                                |
| Ê.                    | SDS compliance     | > | Product, Supplier, CAS#, UFI#, EU No.                                                                                                    |
| 100<br>100            | Manage QR codes    |   |                                                                                                    |
| Φ                     | Substitutions      |   |                                                                                                    |
| 1                     | Risk assessment    |   | Employee access to SDS Manager Check what your employees will see                                                                                         |
| ∎te                   | Job procedures     |   | 1. Scan QR code<br>2. Search for product                                                                                                    |
| -;e;-                 | Exposures          |   | Click the image or scan the QR code to see a preview No app or password needed.                                                                           |
| $\sim$                | Reports            | > |                                                                                                    |

Wenn Sie auf die Benachrichtigungsglocke klicken, werden Sie zur Seite <u>"Sicherheitsdatenblätter, bei</u> <u>denen eine neuere Version vorhanden ist"</u> weitergeleitet, auf der wir Sicherheitsdatenblätter auflisten, für die wir neuere Versionen gefunden haben. Seite 12 / 14

#### © 2025 SDS Manager <eb@aston.no> | 2025-08-21 17:31

Klicken Sie hier, um <u>SDS Manager zu öffnen und Sicherheitsdatenblätter zu überprüfen, bei denen</u> eine neuere Version vorhanden ist (Login erforderlich)

| Product Name                                                            | Product Code | Revision date | Revision date newer version | Locations                 |                        |
|-------------------------------------------------------------------------|--------------|---------------|-----------------------------|---------------------------|------------------------|
| all Free Clear Liquid Laundry Detergent                                 |              | 2022-02-01>   | 2023-02-16                  | WAYFINDER FAMILY SERVICES | Upgrade to new version |
| Ethylene Glycol MOPAR CONCENTRATE ANTIFREEZECOOLANT 10 YEAR150000 MILE- | uo Vorci     | 2019-01-15    | 2019-01-15                  | SDSes                     | Upgrade to new version |

derzeit verwendeten Sicherheitsdatenblatt und der neuen Version nebeneinander zu sehen.

| D:    |                   | all Free Clear Liquid Laundry Deto<br>Henkel Corporation<br>• WayFINDER FAMILY SERVICES | ergent ×               | s Upgra       | 🕑 🕂 😡                     |
|-------|-------------------|-----------------------------------------------------------------------------------------|------------------------|---------------|---------------------------|
| (i)   |                   | Upgrade to new version Dismiss upgrade notifi                                           | cation                 | tomatically u | odate SDS to new versions |
| nly l | Changed values    | Current version                                                                         | Newer Version          |               |                           |
| rod   |                   | [22]                                                                                    |                        |               |                           |
| l Fr  | Version no.       | 001.0                                                                                   |                        | ERVICES       | Upgrade to new version    |
| thyl  | Iso icon          | GHS07                                                                                   |                        |               | Upgrade to new version    |
| RES   | Date of issue     | 2022-02-01                                                                              | 2023-02-16             |               |                           |
|       | Health risk       | 4                                                                                       | 1                      |               | Upgrade to new version    |
| сот   | Environment risk  | 5                                                                                       | 1                      |               | Upgrade to new version    |
| olo   | Hazard pictograms | GHS07                                                                                   |                        |               | Upgrade to new version    |
| oud   | Hazard statements | Causes serious eye irritation.                                                          | Causes eye irritation. |               | Lingrade to new version   |

Sie können wählen, ob Sie ein Sicherheitsdatenblatt nach dem anderen aktualisieren möchten (1) oder alle Sicherheitsdatenblätter in einem Schritt auf die neueste Version aktualisieren (2).

| 2                     | all Free Clear Liquid L<br>Henkel Corp<br>V WAYFINDER FAM | all Free Clear Liquid Laundry Detergent<br>Henkel Corporation<br>V WAYFINDER FAMILY SERVICES |                                        |
|-----------------------|-----------------------------------------------------------|----------------------------------------------------------------------------------------------|----------------------------------------|
| D                     | 1 Upgrade to new version                                  | Dismiss upgrade notification                                                                 | tomatically update SDS to new versions |
| y l<br>Changed values | Current version                                           | Newer Version                                                                                |                                        |
| od                    | (20)                                                      | [ <u>22]</u>                                                                                 |                                        |
| Fro Version no.       | 001.0                                                     |                                                                                              | ERVICES Upgrade to new version         |
| lso icon              | GHS07                                                     |                                                                                              | Upgrade to new version                 |
| Date of issue         | 2022-02-01                                                | 2023-02-16                                                                                   |                                        |
| Health risk           | 4                                                         | 1                                                                                            | Upgrade to new version                 |
| Environment risk      | 5                                                         | 1                                                                                            | Upgrade to new version                 |
| Hazard pictograms     | GHS07                                                     |                                                                                              | Upgrade to new version                 |
| Hazard statements     | Causes serious eye irritation.                            | Causes eye irritation.                                                                       |                                        |

Eindeutige ID: #1253 Verfasser: n/a Letzte Änderung: 2024-11-14 11:52